## 6. キーワード別落札企業ランキング

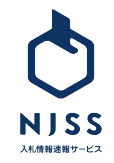

1

| 入机案件 🗸 🤮                                                | 第) 清陽、管理、派遣など                                                                                     |                   |    |    |           | 〕<br>②<br>孩<br>後<br>~~~~~~~~~~~~~~~~~~~~~~~~~~~~~~~~~ |
|---------------------------------------------------------|---------------------------------------------------------------------------------------------------|-------------------|----|----|-----------|-------------------------------------------------------|
| 入礼案件 > 例 清掃                                             | 、管理、消遣 など                                                                                         |                   |    |    | AKERANA V | ***<br>**<br>**<br>**                                 |
| 詳細検典<br>「① 入札案件<br>キーワード別落札企業ラ<br>③ -7-ドをなむ案件を落れし<br>工事 | <ul> <li>2</li> <li>込 京札企業ランキング</li> <li>ンキング</li> <li>ホネトシグム 描述することが出来</li> <li>OR 設備</li> </ul> | 2 <i>1.</i><br>OR | OR | QR | ¢#r6      |                                                       |

①検索窓右側の詳細検索をクリックします。
 ②落札企業ランキングをクリックします。
 ③検索したいキーワードを入力後、検索するをクリックします。

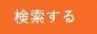

※最大 5 つのキーワードが入力でき、そのうちのいずれかに該当する 案件を検索することができます。(OR検索) ※キーワードとキーワードの間にスペースを入れることで AND検索する こ ができます。例:「設備 工事」 ※NOT検索はできません。

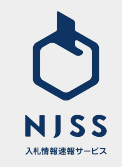

## | キーワード別落札企業ランキング

| NISS                                                            | 入礼集件 ∨ 99 清陽、智慧、近進など                                             | ¢±Ę5                                            | El Heist 🔊 🔍 🗸                             |
|-----------------------------------------------------------------|------------------------------------------------------------------|-------------------------------------------------|--------------------------------------------|
| <ul> <li>③ マイページ</li> <li>① 入札着件管理</li> <li>403 神秘設定</li> </ul> | <b>キーワード別落札企業ランキング</b><br>キーワードを含む場件を落札した高札企業のランキングを確認することが出来ます。 |                                                 | ▲府県 ^<br>□ ~ 北年道<br>□ ~ 東北<br>□ ~ 順夜 · 甲信越 |
| ° ~*7                                                           | 工事 OR 設備 OR OR                                                   | OR 検索する                                         | □ ~ 東海 · 北陸<br>□ ~ 近鏡<br>□ ~ 中国            |
|                                                                 | 工事"あるいは"設備"を含む案件を落札した落札企業                                        |                                                 | □ ~ 四国<br>□ ~ 九州 - 沖縄<br>□ ~ 凡外            |
| 0                                                               | 株式会社           1位         国机型件型 4,679件                           |                                                 |                                            |
|                                                                 | 株式会社           2位         国机国件和 4,666件                           |                                                 |                                            |
|                                                                 | 株式会社           3位         運机車件載4460件                             |                                                 |                                            |
|                                                                 | 記載なし                                                             |                                                 | この条件で数り込む 🍞                                |
|                                                                 | 2                                                                |                                                 |                                            |
|                                                                 | 3 1 2 3 4 5 6 7 8 9 10 ··· 2340                                  |                                                 |                                            |
| 運営者情報   ブ                                                       | ライバシーボリシー   ご利用規約   特定商取引法に基づく表記   代現这一覧                         | copyright © ULURU.CO.,LTD. All rights reserved. | この条件で絞り込む 🌳                                |

①現在のランキングの検索条件が表示されます。

②入力したキーワードが案件名称に含まれる入札案件を多く落札している 企業順にランキング形式で表示されます。

③検索結果が100件以上となる場合、ページングが表示されます。

④都道府県にチェックを入れ、この条件で絞り込むをクリックするとチェック を入れた都道府県の落札案件数が多い企業順にランキング形式で表示さ れます。

※都道府県は案件履行場所を指しており、必ずしも落札した企業の所在地 ではありません。

この条件で絞り込む 🌱

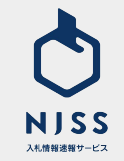

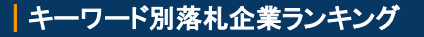

| 株式会社     1 位     年代版件和:4539年                                                                                                    |                                                                                                    |
|----------------------------------------------------------------------------------------------------|----------------------------------------------------------------------------------------------------|
| <b>集成会社</b><br>2 位                                                                                                    |                                                                                                    |
| <b>除式会社</b><br>3位<br>第月版的数 4860                                                                                                    | <b>@</b> —                                                                                                    |
| 株式会社         の落礼案件一覧           NRーのも50巻すた。全く間の意思の可能的たありますででく確認とれない                                                                                                    | 案件換載の一括ダウンロード さ<br>換点キーワードの<br>ローンを用いた。                                                                                                    |
| アペマ(1673): <u>この会社のすべての事代満築を見え</u>                                                                                                    | ● ■日本の 100 年<br>家件登録が新しい第一覧 ●<br>修道府県                                                                                                    |
| ビー     ビー     ビー     ロボットカメラ投催の点検探守および障害対応     デー     ボットカメラ投催の点検探守および障害対応     デー     デー     デー     デー     デー     デー     デー     デー     デー     デー     デー     デー     デー     デー     デー     デー     デー     デー     デー     デー     ジース・レンタム・変茂含     デー     デー     デー     デー     デー     デー     デー     デー     ジース・レンタム・変茂含     ジース・レンタム・変茂合     ジース・レンタム・変茂合     ジース・レンタム・変茂合                                                                                                    | またる高介に知らう。<br>またる高介に知らう。<br>またう高介に知らう。<br>またう高介に知らう。<br>、 また。<br>、 また。<br>、 また。<br>、 また。<br>、 また。<br>、 また。<br>、 また。<br>、 また。<br>、 また。<br>、 また。<br>、 こまた。<br>、 こまたた。<br>、 こまた。<br>、 こまたた。<br>、 こまた。<br>、 こまた。<br>、 こまた。<br>、 こまた。<br>、 こまた。<br>、 こまた。<br>、 こまた。<br>、 こまた。<br>、 こまたた。<br>、 こまたた。<br>、 こまた。<br>、 こまた。<br>、 こ こ こ こ こ こ こ こ こ こ こ こ こ こ こ こ こ こ こ |
| ●         ●         ●         ●         ●         ●         ●         ●         ●         ●         ●         ●         ●         ●         ●         ●         ●         ●         ●         ●         ●         ●         ●         ●         ●         ●         ●         ●         ●         ●         ●         ●         ●         ●         ●         ●         ●         ●         ●         ●         ●         ●         ●         ●         ●         ●         ●         ●         ●         ●         ●         ●         ●         ●         ●         ●         ●         ●         ●         ●         ●         ●         ●         ●         ●         ●         ●         ●         ●         ●         ●         ●         ●         ●         ●         ●         ●         ●         ●         ●         ●         ●         ●         ●         ●         ●         ●         ●         ●         ●         ●         ●         ●         ●         ●         ●         ●         ●         ●         ●         ●         ●         ●         ●         ●         ●         ● | <ul> <li>○ 大州、沖縄</li> <li>○ 太州、沖縄</li> <li>○ 医外</li> <li>○ 医外</li> <li>二 二 医子</li> <li>二 二 万規</li> <li>二 ○ 皆致 - 投助</li> </ul>                                                                                                    |
| 茶(馬馬 2018.11.02 )<br>国際契約 2019.15.27<br>瓶本、人吉ラジオ放送所 送信空中線鉄塔構造点袋・補修工事<br>代修了<br>東京部                                                                                                    | <ul> <li>ダダブ (2)</li> <li>金・イベント</li> <li>第門マーン?</li> <li>文になる東井に直知 (2)</li> <li>ン シウムチン</li> <li>マ 読を・夜回来</li> <li>マ 読を・夜回来</li> <li>マ 読を・夜回来</li> <li>マ 読を・夜回来</li> </ul>                                                                                                    |

①ランキングで表示された企業名をクリックします。

②クリックした企業の中の検索したキーワードが案件名称に含まれる落札 案件のみが表示されます。

③必要項目にチェックを入れ、この条件で絞り込むをクリックすると、該当の 条件で絞り込むこともできます。

| この条件で絞り込む 🌳                        |
|------------------------------------|
| ・検索キーワードの対象範囲                      |
| ·都道府県                              |
| ・仕様書・その他資料                         |
| ·認証資格                              |
| ·入札形式                              |
| <ul><li>・日程(公示日、締切日、落札日)</li></ul> |
| ・落札金額/落札金額(単価)                     |

|開で較り込( 余範田 へ :含める

版・映像・広 ) 開進 業 (BPO・コ グ・翻訳通訳 編社関連

小業務

※案件情報の一括ダウンロードは特定企業の全体の案件データがダウン ロードされ、落札会社ダウンロード回数を消費しますのでご注意ください。 ※機関で絞り込むと特定企業の契約先一覧と契約件数が表示されます。そ の中から任意の機関をクリックすると、特定企業とその機関の契約実績が 一覧で表示されます。

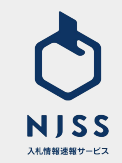